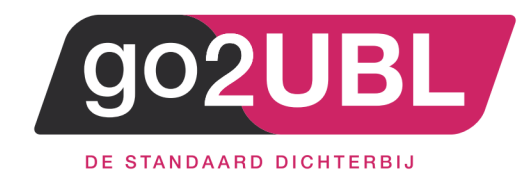

# HANDLEIDING KOPPELING

INKOOPFACTUREN VIA GO2UBL

## AAN CASHWEB

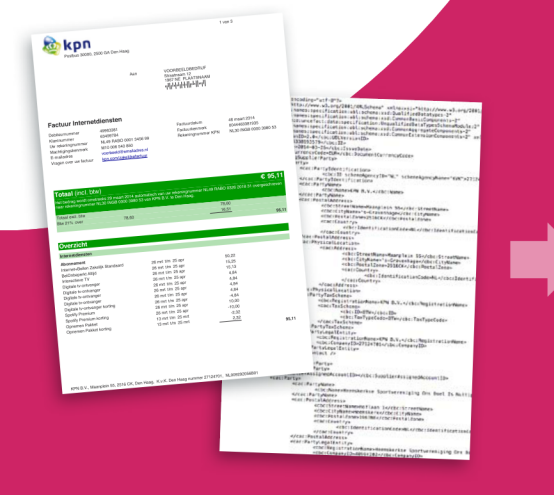

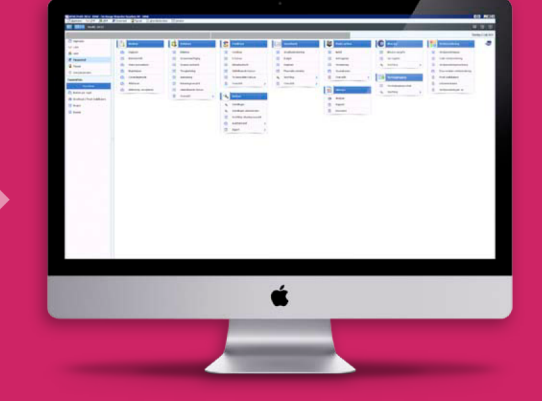

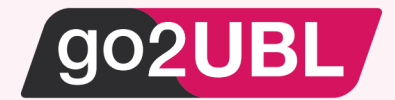

## HANDLEIDING KOPPELING INKOOPFACTUREN VIA GO2UBL AAN CASHWEB

## Beverwijk, 12 april 2018

De handleiding helpt u op weg om go2UBL op de juiste manier te koppelen aan Cashweb. Alvorens de instelling in Cashweb in te voeren, dient er eerst een overeenkomst met go2UBL gesloten worden.

1 201602 - rtolstra@go2ubl.nl | \$ 0 | 8 2 MB | d | FAQ | € | Uitloggen

Ga hiervoor naar: <u>https://secure.go2ubl.nl/signup</u>

Na de aanmelding bij go2UBL kunt u onderstaande stappen uitvoeren in Cashweb

#### Stap 1

Log-in bij Cashweb

| Start                                                                    |              |                                                                                                    |           |
|--------------------------------------------------------------------------|--------------|----------------------------------------------------------------------------------------------------|-----------|
| Administraties                                                           |              |                                                                                                    |           |
| Administratie Demo                                                       | ≡ ≡<br>0 0 0 | CASHapp et u altif uw belangskin cifer<br>en relatigegevens bij de hand en houtit u var uren bij.                                                                                                    |           |
| Document beheer                                                          |              | Nieuws                                                                                                    |           |
| Document overzicht                                                       |              | Neuwsfeod Belastingdinst actueel voor ondernemers<br>• Verblijksten voor transportodernemers 'eigen rijders' in 2018<br>verboogd naar 35,50 per dag<br><b>FiscaNet Neuvs</b><br>• Verblijfskosten eigen rijders 2018: 36,50           | )<br>> Me |
| Taken (0 openstaand)                                                     |              | Support                                                                                                    |           |
| Geen taken                                                               | > Meer       | <ul> <li>Starten met CASHWeb - Films</li> <li>Aan de sig met CASHWeb</li> <li>Snel aan de slag met CASH Lonen</li> <li>Individued Kuczebodget CASH Lonen</li> <li>Aanmaken Nieuwe Administratie</li> <li>Recente wijdingen</li> </ul> | 2         |
| Berichten (0 ongelezen)                                                  |              | TeamViewer - Starten voor Windows / Mac OSX / Linux     Lieke                                                                                                    |           |
| Geen nieuwe berichten                                                    | > Meer       | Cash Software     Cash Software     TaxUve     Google Search                                                                                                    | 6         |
| Beheer                                                                   |              |                                                                                                    |           |
| Gebruikers overzicht<br>Meewerkfunctie<br>Banken Koppeling<br>Aldelingen | ä            | _                                                                                                    |           |

## Stap 2

Klik onder Administraties op "overzicht" en het volgende scherm verschijnt:

| CASH. U telt!                         |                                                                                  |        |                  |               |  |
|---------------------------------------|----------------------------------------------------------------------------------|--------|------------------|---------------|--|
| Start > Administraties                |                                                                                  |        |                  |               |  |
| Voor het bewerken van alle overige, n | iet-administratie <b>bestanden</b> , ga naar <i>Start &gt; Document beheer</i> . |        |                  | <b>Ø</b> Help |  |
| Relatie / Map / Code                  | Omschrijving                                                                     | Status | Datum            |               |  |
| ▲ 201602, go2UBL                      |                                                                                  |        |                  |               |  |
| 🕿 .                                   |                                                                                  |        |                  |               |  |
| demo                                  | Demo CASH                                                                        |        | 26-10-2015 16:51 | *             |  |
| cashuser                              | Setup gegevens CASHWeb                                                           |        |                  | ×             |  |

## Stap 3

Dubbelklik op de administratie welke u wilt instellen.

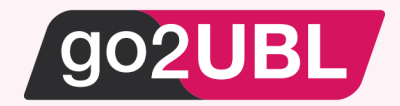

Stap 4

Navigeer in de linker balk naar:

- Financieel
  - o Instellingen
    - Bedrijfsgegevens

Het volgende scherm verschijnt:

| =                                                  |                                              |                    |            |               | 🛓 201602 - rtolstra@go2ubl.nl   🍫   🛢 3 MB   🚽   FAQ   😝   Uitloggen |
|----------------------------------------------------|----------------------------------------------|--------------------|------------|---------------|----------------------------------------------------------------------|
| ▼<br>Q Zoeken                                      | CASH. U telt                                 | !                  |            |               |                                                                      |
| Dashboard                                          | Start > Administraties > Demo CAS            | 5H (demo)          |            |               |                                                                      |
| Relaties                                           | Bedrijfsgegevens<br>D0805 - Bedrijfsgegevens |                    |            |               |                                                                      |
| Dagboeken                                          | + - 🖸 💠 ቅ 🖩 🖗                                | හී © ★★ ② ⓒ 3 🗄    |            |               |                                                                      |
| • Financieel                                       | VUL HIER UW BEDRIJFSGEGEVENS IN<br>Naam:     | Demo Software by   | 1          |               |                                                                      |
|                                                    | Adres:                                       | Zeestraat 76       |            |               |                                                                      |
| <ul> <li>Overzichten</li> </ul>                    | Pc+plaats:                                   | 2518 AD DEN HAAG   |            |               |                                                                      |
| Financiële functies                                | Land ISO:                                    | NL NEDERLAND       |            |               |                                                                      |
| Betalingsverkeer                                   | Landnaam:                                    | NEDERLAND          |            |               |                                                                      |
| Fiscale functies     E-facturaring                 | Telefoonnr:                                  | 099-3560570        |            |               |                                                                      |
| NI-Tayonomie                                       | Faxnummer:                                   | 099-3560571        |            |               |                                                                      |
| <ul> <li>Aanmaanrobot</li> </ul>                   | RSIN/KvK-nr:                                 | 12345678           |            |               |                                                                      |
| Afsluiten                                          | Postbus:                                     |                    | 1          |               |                                                                      |
| Import / export /                                  | Pc+plaats:                                   |                    |            |               |                                                                      |
| conversies                                         | E-mailadres:                                 | info@cash.nl       |            |               |                                                                      |
| <ul> <li>Diversen</li> <li>Stampagauger</li> </ul> | Logo overzichten:                            |                    | ⊻ c        |               |                                                                      |
| Instellingen                                       |                                              |                    |            |               |                                                                      |
| Administratieparameters                            | VUL HIER UW BANKREKENINGNUMME                | RS IN:             |            |               |                                                                      |
| Bedrijfsgegevens                                   | Bank/IBAN:                                   | NL13TEST0123456789 |            | BIC-code:     | TESTNL2A                                                             |
| Huisstijl                                          | Bank/IBAN [2]:                               |                    |            | BIC-code [2]: |                                                                      |
| Formulieren                                        | Bank/IBAN [3]:                               |                    |            | BIC-code [3]: |                                                                      |
| Debiteurenparameters                               | Bank/IBAN [4]:                               |                    |            | BIC-code [4]: |                                                                      |
| Aanmaningsteksten                                  | Bank/IBAN [5]:                               |                    |            | BIC-code [5]: |                                                                      |
| Crediteurenparameters                              | 1                                            |                    |            |               |                                                                      |
| Maatwerkoverzichten                                |                                              |                    |            |               |                                                                      |
| Wachtwoorden                                       |                                              |                    |            |               |                                                                      |
| •                                                  |                                              |                    |            |               |                                                                      |
|                                                    |                                              | F2 F3 F4 F5        | F6 F7 F8 🔶 | 🔶 ок          |                                                                      |
|                                                    |                                              |                    |            |               |                                                                      |

## Stap 5

Zorg ervoor dat onderstaande omcirkelde velden correct voor uw organisatie zijn ingevoerd

| Start > Administraties > Demo CASH (demo) |                  |  |  |  |  |
|-------------------------------------------|------------------|--|--|--|--|
| Bedrijfsgegevens                          |                  |  |  |  |  |
| D0805 - Bedrijfsgegevens                  |                  |  |  |  |  |
| + - 💿 💠 🗭 🔳 💡                             | හා 🗞 ★ 🛧 🥝 😋 🕄 🗄 |  |  |  |  |
| VUL HIER UW BEDRIJFSGEGEVENS IN:          |                  |  |  |  |  |
| Naam:                                     | Demo Software bv |  |  |  |  |
| Adres:                                    | Zeestraat 76     |  |  |  |  |
| Pc+plaats:                                | 2518 AD DEN HAAG |  |  |  |  |
| Land ISO:                                 | NL NEDERLAND     |  |  |  |  |
| Landnaam:                                 | NEDERLAND        |  |  |  |  |
| Telefoonnr:                               | 099-3560570      |  |  |  |  |
| Faxnummer:                                | 099-3560571      |  |  |  |  |
| RSIN/KvK-nr:                              | 12345678         |  |  |  |  |
| Postbus:                                  |                  |  |  |  |  |
| Pc+plaats:                                |                  |  |  |  |  |
| E-mailadres:                              | ]info@cash.nl    |  |  |  |  |
| Logo overzichten:                         | 0                |  |  |  |  |
|                                           |                  |  |  |  |  |

Klik vervolgens onderaan het scherm op: OK

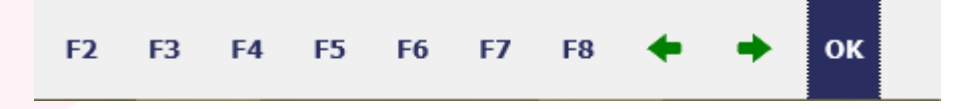

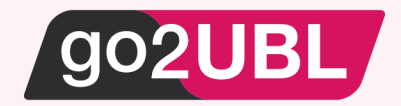

## Stap 6

Navigeer in de linker balk naar:

- Financieel
  - o Instellingen
    - Crediteuren parameters

Het onderstaande scherm verschijnt

| =                                                    |                                                     | 👗 201602 - rtolstra@goo2ubl.nl   🍫   🛢 3 MB   📶   FAQ   😝   Uitloggen |
|------------------------------------------------------|-----------------------------------------------------|-----------------------------------------------------------------------|
| X<br>Q Zoeken                                        | CASH. U telt!                                       |                                                                       |
| Dashboard                                            | Start > Administraties > Demo CASH (demo)           |                                                                       |
| Relaties                                             | Crediteurenparameters D0115 - Crediteurenparameters |                                                                       |
| Dagboeken                                            | +-0 💠 🖓 🗐 🖶 🤉 🖄 🚱 ★                                 |                                                                       |
| - Financieel                                         | Crediteurenparameters UBL/Fiatteren                 |                                                                       |
| <ul> <li>Overzichten</li> </ul>                      | OPENSTAANDE NOTA'S                                  |                                                                       |
| <ul> <li>Financiële functies</li> </ul>              |                                                     |                                                                       |
| <ul> <li>Betalingsverkeer</li> </ul>                 | Aantai dagen kolom 1:                               |                                                                       |
| <ul> <li>Fiscale functies</li> </ul>                 | Aantai dagen kolom 2:                               |                                                                       |
| <ul> <li>E-facturering</li> </ul>                    | Aantal dagen kolom 3:                               | 090                                                                   |
| <ul> <li>NL-Taxonomie</li> </ul>                     | Betaaldagen:                                        | 030                                                                   |
| <ul> <li>Aanmaanrobot</li> </ul>                     |                                                     |                                                                       |
| <ul> <li>Afsluiten</li> </ul>                        | BETAALOPDRACHT                                      |                                                                       |
| <ul> <li>Import / export /<br/>conversies</li> </ul> | Laatste peildatum:                                  | 030115 2a                                                             |
| Diversen                                             | Betaalwijze:                                        | 1-SEPA betaling                                                       |
| <ul> <li>Stamgegevens</li> </ul>                     | Eigenschappen:                                      | PVD                                                                   |
| <ul> <li>Instellingen</li> </ul>                     | Bestandsnaam:                                       |                                                                       |
| Administratieparameters                              |                                                     |                                                                       |
| Bedrijfsgegevens<br>Huisstijl                        | BETAALOPDRACHT BUITENLAND                           |                                                                       |
| Formulieren                                          | Bestandsnaam:                                       |                                                                       |
| Debiteurenparameters                                 | <u></u>                                             |                                                                       |
| Aanmaningsteksten                                    |                                                     |                                                                       |
| Crediteurenparameters                                |                                                     |                                                                       |
| Maatwerkoverzichten                                  |                                                     |                                                                       |
| Wachtwoorden                                         |                                                     |                                                                       |
| <ul> <li>Constitution from other</li> </ul>          |                                                     |                                                                       |
|                                                      |                                                     | 12 F3 F4 F5 F6 F7 F8 🔶 🔿 OK                                           |
|                                                      |                                                     |                                                                       |

## Stap 7

Klik op UBL/Fiatteren (in het rood omcirkelde knopje in het bovenstaande scherm). Het volgende scherm verschijnt. Kies bij "PDF's verrijken" voor "J-ja, via go2UBL". Bij afzender go2UBL vult u een mailadres is welk behoort bij uw organisatie (zie bijvoorbeeld het mailadres uit de stamgegevens bij stap 5). LET OP: het mailadres welke u hier invult dient binnen go2UBL op de whitelist geplaatst te worden (zie stap 9)

| -                                       |                                           | 🗘 201602 - rtolstra@go2ubl.nl   🍫   🗃 2 MB   📶   FAQ   😝 | Uitloggen |
|-----------------------------------------|-------------------------------------------|----------------------------------------------------------|-----------|
| ▼<br>Q Zoeken                           | CASH. U telt!                             |                                                          |           |
|                                         | Start > Administraties > Demo CASH (demo) |                                                          | MO        |
| Dashboard                               | Dashboard Dashboard Dashboard Cred        | teurenbarameters                                         |           |
| Relaties                                | D0115 - Crediteurenparameters             |                                                          |           |
| <ul> <li>Dagboeken</li> </ul>           | + - 🙆 💠 🗢 🗐 🗟 🛇 🖄 😽                       |                                                          |           |
| - Financieel                            | Crediteurenparameters UBL/Fiatteren       |                                                          |           |
| <ul> <li>Overzichten</li> </ul>         | INLEZEN UBL-FACTUREN                      |                                                          |           |
| <ul> <li>Financiële functies</li> </ul> | Dagboekcode:                              | INK                                                      |           |
| <ul> <li>Betalingsverkeer</li> </ul>    | Map:                                      |                                                          | V         |
| Fiscale functies                        | Automatisch inlezen:                      |                                                          |           |
| > Proc                                  | Fiattering door:                          |                                                          |           |
| Aanmaanrobot                            | PDF's verrijken:                          | J-Ja, via go2UBL                                         | ~         |
| Afsluiten                               | Afzender go2UBL:                          | Voorbeeld@uwdomein.nl                                    |           |
| Import / export /                       |                                           |                                                          |           |
| conversies                              | MAIL INSTELLINGEN FIATTEREN               |                                                          |           |
| Diversen     Stampogewonr               | E mail uitzetten:                         |                                                          |           |
| <ul> <li>Instellingen</li> </ul>        | Cr.                                       |                                                          |           |
| Administratieparameters                 | Beet                                      |                                                          |           |
| Bedrijfsgegevens                        | Herinnering termin:                       |                                                          |           |
| Huisstijl                               |                                           |                                                          |           |
| Formulieren                             |                                           |                                                          |           |
| Debiteurenparameters                    |                                           |                                                          |           |
| Aanmaningsteksten                       |                                           |                                                          |           |
| Crediteurenparameters                   |                                           |                                                          |           |
| Maatwerkoverzichten                     |                                           |                                                          |           |
| Wachtwoorden                            |                                           |                                                          |           |
|                                         |                                           |                                                          |           |
|                                         |                                           | F2 Zoek F3 F4 F5 F6 F7 F8 Opslaan Annuleren              |           |

Klik vervolgens onderaan het scherm op: Opslaan

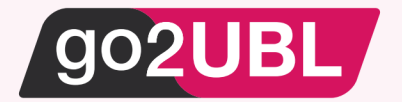

|       | F2        | F3     | F4 | F5 | F6 | F7 | F8 | + | + | Opslaan | Annuleren |  |
|-------|-----------|--------|----|----|----|----|----|---|---|---------|-----------|--|
| Log-u | lit bij C | ashwei | 0  |    |    |    |    |   |   |         |           |  |
|       |           |        |    |    |    |    |    |   |   |         |           |  |

## Stap 8

Log-in bij go2UBL en navigeer naar de klant gegevens op het diepste niveau. Zie hieronder voor een voorbeeld.

| go2UB                                                 | Ingelogd als: Rob Tolstra (rmtolstra@gmail.com)                                                                                                    | Atloggen                            |                                                                                           |                      |
|-------------------------------------------------------|----------------------------------------------------------------------------------------------------|-------------------------------------|-------------------------------------------------------------------------------------------|----------------------|
| Heemskerkse Sportver                                  | reniging Ons Doel Is Nuttig 1959 $>$ Heemskerkse Spo                                                                                                    | tvereniging Ons Doel Is Nuttig 1959 | Heemskerkse Sportvereniging Ons Doel Is Nuttig 1959                                       | Zoek bedrijf Ga naar |
| Menu                                                  | Heemskerkse Sportvereniging Ons Doel Is                                                                                                    | Nuttig 1959                         | Factuur statistieken                                                                      |                      |
| Bedriffsgroep<br>Instelling<br>Documenten<br>Bekijken | Oversicht         ga2UBL         convert2UBL         logist           Bedrijfsgegevens         9074522         Bedrijfsgegevens         Bedrijfsgegevens         Bedrijfsgegeevens         Bedrijfsgegeevens         Bedr | rs2U6L<br>Inggen Verwijderen<br>Ing | Verwerking 0<br>Mgekeurd 211<br>Utbevering 0<br>Ageleverd 1.462<br>Total 1.673<br>Per dag |                      |
|                                                       | Whitelist voor 40594202                                                                                                    |                                     | Per maand                                                                                 |                      |

## Stap 9

Zet op de whitelist het e-mailadres welke u bij stap 5 in cash heeft ingevoerd.

## Stap 10

Klik op het tabblad "go2UBL". Bij Afleverinstelling kiest u "wijzigen" en selecteer CASHweb / CASHwin

| go2UB                               | Ingelogd als: Rob Tolstra (rmtolstra                                                             | @gmail.com) Uitloggen                                                                                              |
|-------------------------------------|--------------------------------------------------------------------------------------------------|----------------------------------------------------------------------------------------------------|
| Beheer Heemske                      | erkse Sportvereniging Ons Doel Is Nuttig                                                         | 1959 > Heemskerkse Sportvereniging Ons Doel Is Nuttig 1959 > Heemskerkse Sportvereniging Ons Doel Is Nuttig 1959 🤇 |
| Menu<br>Bedrijfsgroep<br>Instelling | Type aflevering<br>Wit u de standaardinstelling wijzigen<br>Aflevertype<br>Emailadres<br>Opslaan | CASHweb / CASHwin •                                                                                                |

Het e-mailadres dat u invult is: [cashwebaccount].[admicode]@efactuur.cashweb.nl

Bijvoorbeeld: (zie ook screenshot stap 7) 201602.demo@efactuur.cashweb.nl

Klik vervolgens op opslaan.

De koppeling is nu gelegd.

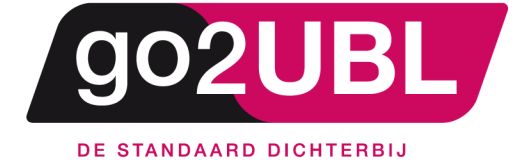

<address> Schieland 18 1948 RM Beverwijk </address>

<media> 0251 503 610 www.go2ubl.nl info@go2ubl.nl </media>